**Screenshot 1:** Logged in to FSA Partner Connect as a School's Primary Administrator. Primary and Secondary Administrators can manage user accounts associated to their organization through the Account Access Management Center. To add a new user, the Primary Administrator can click "+ Add New User."

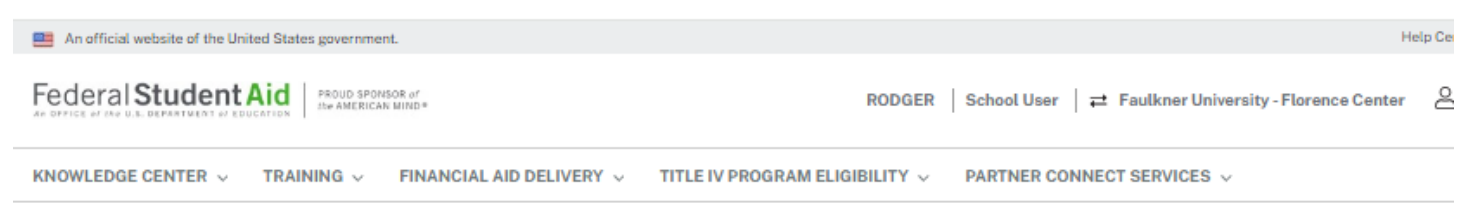

| Manage User<br>Accounts                 | Servicer Management              | SAIG Mailboxes             | Action Requi | red              | Active Confirmation         |
|-----------------------------------------|----------------------------------|----------------------------|--------------|------------------|-----------------------------|
| Faulkner University                     | / - Florence Center <sup>Ш</sup> |                            | & Expo       | ort Org Users to | CSV ③ + <u>Add New User</u> |
| School Administra                       | tors                             |                            |              |                  |                             |
| PRIMARY ADMINISTRATO                    | DR BUSINESS EMAIL A              | DDRESS                     |              |                  |                             |
| RODGER CLEVELAND                        | ppo.us3r+RODGER.C                | LEVELAN                    |              |                  |                             |
|                                         |                                  |                            |              |                  |                             |
| ELIGIBILITY AND OVERSI<br>ADMINISTRATOR | GHT<br>BUSINESS EMAIL AI         | DDRESS                     |              |                  |                             |
| RODGER CLEVELAND                        | ppo.us3r+RODGER.C                | LEVELAN                    |              |                  |                             |
|                                         |                                  |                            |              |                  |                             |
|                                         |                                  |                            |              |                  |                             |
| Q. Search by Name, Sta                  | tus, or Date Access:             | All Access                 | ✓ Status:    | All Open         | ~                           |
| Last Name                               | First Name                       | Account Status             | 0            | Status Last U    | odated                      |
| CLEVELAND                               | RODGER                           | <ul> <li>Active</li> </ul> |              | 03/09/2023       |                             |
| 1 total records                         |                                  |                            |              |                  |                             |
|                                         |                                  |                            |              |                  |                             |
|                                         |                                  |                            |              |                  |                             |
|                                         |                                  |                            |              |                  |                             |
|                                         |                                  |                            |              |                  |                             |
|                                         |                                  |                            |              |                  |                             |

Screenshot 2: To add a new user, the Primary Administrator must first provide the user's demographic information (First Name, Last Name, Suffix (if applicable), and Business Email Address).

| An official website of the United States government.                              |                                           | Help Center                                                         |
|-----------------------------------------------------------------------------------|-------------------------------------------|---------------------------------------------------------------------|
| Federal Student Aid                                                               | RODGER                                    | School User   ≓ Faulkner University - Florence Center Origination → |
| KNOWLEDGE CENTER $ \lor $ $$ TRAINING $ \lor $ $$ FINANCIAL AID DELIVERY $ \lor $ | TITLE IV PROGRAM ELIGIBILITY $ \backsim $ | PARTNER CONNECT SERVICES $\checkmark$                               |

| Manage User<br>Accounts                                          | Servicer Ma                                 | nagement                              | SAIG Mailbo                                | xes                                  | Action Require      | ed           | Active Confirmation |
|------------------------------------------------------------------|---------------------------------------------|---------------------------------------|--------------------------------------------|--------------------------------------|---------------------|--------------|---------------------|
| Manage Organization Accounts > Add                               | l New User                                  |                                       |                                            |                                      |                     |              |                     |
| Add New User                                                     |                                             |                                       |                                            |                                      |                     |              |                     |
|                                                                  |                                             | Account Inf                           | o Access                                   | Review                               | v and Submit        |              |                     |
|                                                                  |                                             |                                       | - 2                                        |                                      | 3                   |              |                     |
| Organization Inform                                              | ation <sup>⑦</sup>                          |                                       |                                            |                                      |                     |              |                     |
|                                                                  |                                             | ODEID                                 |                                            |                                      |                     | ODCANUZA     |                     |
| Postsecondary                                                    | Educational                                 | 00100202                              |                                            | Faulkner Univ                        | versity - Florence  | STATE        | NON CITTAND         |
| Institution                                                      | Educational                                 | 00100302                              |                                            | Center                               | versity - Fiorenice | Florence, AL |                     |
| INSTITUTION                                                      | NAME                                        | ASSOCIATED<br>COUNTRY                 | CITY AND                                   |                                      |                     |              |                     |
| Faulkner Unive<br>Center                                         | rsity - Florence                            |                                       |                                            |                                      |                     |              |                     |
| User Demographic II                                              | nformation                                  |                                       |                                            |                                      |                     |              |                     |
| Please provide the first name,<br>Administrators can add up to 2 | last name, and bus<br>20 users to their ord | siness email addı<br>anization at one | ress of the user(s)<br>time. All fields ma | you wish to add.<br>ked with an aste | erisk               |              |                     |
| (*) are required.                                                | 20 00010 10 1101 01 <u>0</u>                | ,uni20001 ut 0110                     |                                            |                                      |                     |              |                     |
| * First Name                                                     | * Last N                                    | lame                                  | Su                                         | ffix                                 |                     |              |                     |
| Michael                                                          | Angel                                       | 0                                     | 4                                          | elect Suffix                         | *                   |              |                     |
| * Business Email Address                                         | * Confir                                    | m Email Addres                        | s                                          |                                      |                     |              |                     |
| michael.angelo@test.com                                          | micha                                       | el.angelo@test.c                      | com 😶                                      |                                      |                     |              |                     |
| Cancel + Add And                                                 | other User                                  |                                       |                                            |                                      |                     |              | Next                |
|                                                                  |                                             |                                       |                                            |                                      |                     |              |                     |

**Screenshot 3:** The Primary Administrator then selects the system accesses to grant to the new user. Basic Access to FSA Partner Connect is a default access. In this scenario, the Primary Administrator also selected National Student Loan Data System (NSLDS) Online General Services access.

| nage User Accounts S                               | ervicer Management            | SAIG Mailboxes           | Action Required | Active Confirmation                      |
|----------------------------------------------------|-------------------------------|--------------------------|-----------------|------------------------------------------|
| nage Organization Accounts + Add New Us            | aar                           |                          |                 |                                          |
| dd New User                                        |                               |                          |                 |                                          |
|                                                    | Account Info                  | Access Review            | v and Submit    |                                          |
|                                                    | 0                             | -0-                      | 0               |                                          |
| ccount Information                                 |                               |                          |                 |                                          |
| First Name                                         | Last Name                     | Business Email Address   | OPEID           | Organization Name                        |
| Michael                                            | Angela                        | michael.angela@test.com  | 00100302        | Faulkner University -<br>Florence Center |
|                                                    |                               |                          |                 |                                          |
| rant Access<br>low is the access that will be gran | nted to this account.         |                          |                 |                                          |
| System Access                                      |                               |                          |                 |                                          |
| F3A Partner Connect                                |                               |                          |                 |                                          |
| Basic Access                                       |                               |                          |                 | ~                                        |
|                                                    |                               |                          |                 |                                          |
| ✓ Basic Access                                     |                               |                          |                 |                                          |
| Case Management                                    | - Eligibility and Oversight   |                          |                 | ~                                        |
| Temporary Access                                   |                               |                          |                 | ~                                        |
| Finanolal Ald Administrate                         | or Access to Central Proces   | sing System (CPS) Online |                 |                                          |
| FAA Access to CPS                                  | S Online                      |                          |                 | ~                                        |
| Institutional Stude                                | nt Information Record(ISIR) I | Batch Service for CPS    |                 | ~                                        |
| FAF8A Partner Portal                               |                               |                          |                 |                                          |
| Institutional Stude                                | nt Information Record(ISIR) I | Batch Service for FPS    |                 | Ý                                        |
| FAFSA Partner Por                                  | rtal                          |                          |                 | ~                                        |
| Common Origination and                             | Disbursement (COD)            |                          |                 |                                          |
| COD Online                                         |                               |                          |                 | ~                                        |
| Direct Loan Service                                | c                             |                          |                 | ~                                        |
| Grant Service                                      |                               |                          |                 | ~                                        |
| National Student Loan Da                           | ta 8ystem (N8LD8S)            |                          |                 |                                          |
| NSLDS Online                                       |                               |                          |                 | ^                                        |
| Multiple Access Types o                            | an be selected.               |                          |                 |                                          |
|                                                    |                               |                          |                 |                                          |

Screenshot 4: In the final step to add a new user, the Primary Administrator must review the granted accesses for the new user and review, acknowledge, and e-Sign the *Responsibilities of FSA Partner Connect Users*.

*Note:* The *Rules of Behavior* and *Privacy Act* in the prototype screenshot will be updated with the *Responsibilities of FSA Partner Connect Users* in production after the implementation of this functionality.

|              | User Accounts                                                                                                    | er managenrent. OAr                                                                                         | d mailbuxes                                                                                                    | Activit verbillen                                                                  | Active Committation                                                           |
|--------------|----------------------------------------------------------------------------------------------------|----------------------------------------------------------------------------------------------------|----------------------------------------------------------------------------------------------------|------------------------------------------------------------------------------------|-------------------------------------------------------------------------------|
| nage Org     | particulier, Accounts 🕈 Add New User                                                                                                    |                                                                                                    |                                                                                                    |                                                                                    |                                                                               |
| dd N         | lew User                                                                                                    |                                                                                                    |                                                                                                    |                                                                                    |                                                                               |
|              |                                                                                                    | Account Info                                                                                                | Access Review a                                                                                                    | ind Submit                                                                         |                                                                               |
|              |                                                                                                    | 0                                                                                                    | 0                                                                                                    | 9                                                                                  |                                                                               |
| ccoui        | nt Summary ®                                                                                                    |                                                                                                    |                                                                                                    |                                                                                    |                                                                               |
|              | First Name                                                                                                    | Lact Name                                                                                                   | Business Em                                                                                                    | all Address                                                                        |                                                                               |
|              | Michael                                                                                                    | Angela                                                                                                    | michael.angela                                                                                                    | a@test.com                                                                         |                                                                               |
| SA Pa        | artner Connect Acces                                                                                                    | s                                                                                                    |                                                                                                    |                                                                                    |                                                                               |
| s            | System Access                                                                                                    |                                                                                                    |                                                                                                    |                                                                                    |                                                                               |
| F            | SA Partner Connect                                                                                                    |                                                                                                    |                                                                                                    |                                                                                    |                                                                               |
|              | Basic Access                                                                                                    |                                                                                                    |                                                                                                    |                                                                                    | ^                                                                             |
|              | Basic Access                                                                                                    |                                                                                                    |                                                                                                    |                                                                                    |                                                                               |
| N            | lational Student Loan Data Sy                                                                                                    | stem (N8LD8©)                                                                                               |                                                                                                    |                                                                                    |                                                                               |
|              | NSLDS Online                                                                                                    |                                                                                                    |                                                                                                    |                                                                                    | ^                                                                             |
|              | General Services                                                                                                    |                                                                                                    |                                                                                                    |                                                                                    |                                                                               |
| ckno         | wiew the Rules of Behavior and                                                                                                    | Privacy Act. You must view and i                                                                            | acknowledge them before pr                                                                                                    | oceeding.                                                                          |                                                                               |
| ease re<br>® | Rules of Behavior and Pri                                                                                                    | ivacy Act                                                                                                   |                                                                                                    |                                                                                    |                                                                               |
| ease re<br>Ø | Rules of Behavior and Pri<br>I acknowledge receipt of, un<br>responsibilities, and will com<br>Rules of Behavior for the U.S<br>of Education systems I acces   | derstand my <b>Lunders</b><br>Ily with the linked rul<br>. Department to discipi<br>s. permane<br>Student / | fand that failure to abide by<br>les and responsibilities may l<br>inary action up to and includ<br>int loss of access to Federal<br>Vid systems. | the I further under<br>lead these rules and<br>ing prosecutable un<br>federal law. | tand that violation of<br>responsibilities may be<br>der local, state, and/or |
| ease no      | Rules of Behavior and Pri<br>I aoknowledge receipt of, un<br>responsibilities, and will comp<br>Rules of Behavior for the U.S<br>of Education systems I access | derstand my <b>I unders</b><br>Jy with the linked rul<br>L Department to discipi<br>s. permane<br>Student J | fand that failure to abide by<br>les and responsibilities may l<br>inary action up to and includ<br>int loss of access to Federal<br>Aid systems. | the I further under<br>lead these rules and<br>ing prosecutable un<br>federal law. | tand that violation of<br>responsibilities may be<br>der local, state, and/or |

**Screenshot 5:** The Primary Administrator can select the 'eye' icon or blue hyperlink to expand and review the *Responsibilities of FSA Partner Connect Users* in a pop-up modal.

*Note:* The *Rules of Behavior* and *Privacy Act* in the prototype screenshot will be updated with the *Responsibilities of FSA Partner Connect Users* in production after the implementation of this functionality.

| anage User Accounts                                 | Servicer Management                                | t SAIG Mailboxes                                                                               | Action Required                               | Active Confirmation          |
|-----------------------------------------------------|----------------------------------------------------|------------------------------------------------------------------------------------------------|-----------------------------------------------|------------------------------|
| anage Organization Accounts > Add N<br>Add New User | www.theor                                          |                                                                                                |                                               |                              |
|                                                     | Accour                                             | it Info Access Revi                                                                            | ew and Submit                                 |                              |
| ccount Summary 🗇                                    |                                                    |                                                                                                |                                               |                              |
| First Name<br>Michael                               | Last Nan<br>Angelo                                 | ne Business<br>michael.a                                                                       | Email Address<br>ngelo@test.com               |                              |
| SA Partner Connect                                  | Access                                             |                                                                                                |                                               |                              |
| System Access                                       | Rules of B                                         | ehavior & Privacy                                                                              | Act Print                                     |                              |
| FSA Partner Connect                                 |                                                    |                                                                                                |                                               |                              |
| Dasic Access                                        | Rules of Behavior                                  |                                                                                                |                                               |                              |
| <ul> <li>Basic Access</li> </ul>                    | These Rules of Beha<br>individuals accessing       | wor identify responsibilities and ex<br>g Federal Student Aid (FSA) system                     | pectations for all<br>ns. By accepting, you   |                              |
| Case Management -                                   | Elic confirm that you hav<br>Behavior listed below | e reviewed, acknowledge, and agre<br>w.                                                        | e to the Rules of                             | ^                            |
| E-App Case Man                                      | age • Your user ID an business only.               | d password is for official U.S. Depa                                                           | rtment of Education                           |                              |
|                                                     | You are in     obtained                            | dividually responsible for ensuring<br>from FSA systems is not used impro                      | that data/information<br>operly. A legitimate |                              |
| cknowledge and E                                    | -Si reason m<br>FSA syste                          | ust be present to view data/informa<br>ems.                                                    | tion contained within                         |                              |
| ease review the Rules of Beh                        | • You must<br>appropria                            | change your password immediately<br>te security personnel if your passw                        | y and notify the<br>ord is compromised, or    |                              |
| Rules of Behavior                                   | an <u>ID</u> and pa                                | else knows your password. You mu<br>ssword to another person includir                          | st never give your user                       |                              |
| l acknowledge rec                                   | eipt of, understand my                             | I understand that failure to abid                                                              | e by the I further un                         | deretand that violation of   |
| Rules of Behavior f<br>of Education system          | in the U.S. Department                             | to disciplinary action up to and it<br>permanent loss of access to Feo<br>Student Aid systems. | including prosecutable<br>feral federal law.  | e under local, state, and/or |
|                                                     |                                                    |                                                                                                |                                               |                              |
| ease enter your full legal nam                      | e exactly as it appears below                      | <b>K</b> .                                                                                     |                                               |                              |
| RODGER CLE                                          | al Last Name<br>IVELAND                            |                                                                                                |                                               |                              |
| Full Legal Name                                     |                                                    | Today's Date                                                                                   |                                               |                              |
| Full Legal Name                                     |                                                    | MM/DD/YYYY                                                                                     |                                               |                              |

**Screenshot 6:** After acknowledging the *Responsibilities of FSA Partner Connect Users*, e-Signing, and submitting the access form, the Primary Administrator will receive a success banner that states the new user will be contacted at the provided email address to complete the account creation process.

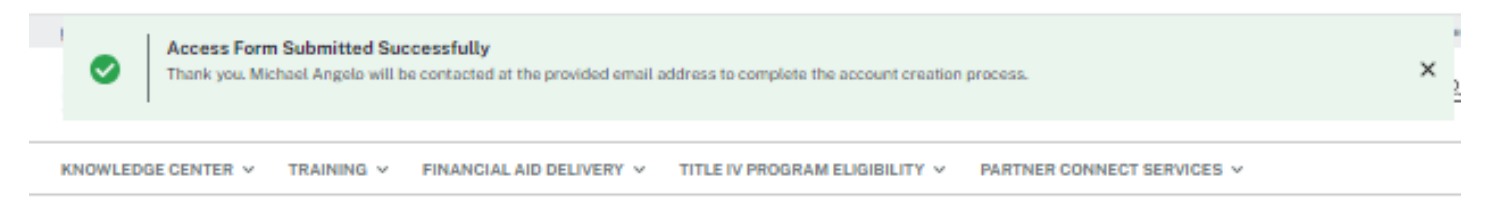

| Manage User Accounts Servicer Mana | gement SAIG Mailboxes | Action Required | Active Confirmation |
|------------------------------------|-----------------------|-----------------|---------------------|
|------------------------------------|-----------------------|-----------------|---------------------|

**Screenshot 7:** The new user will receive an email with a link to the FSA Partner Connect Access Form where they must provide their Phone Number, Date of Birth, and Last Four Digits of SSN (unless being granted to NSLDS, in which a user will be required to provide their full nine-digit SSN). The new user must also review their granted accesses and review, acknowledge, and e-Sign the *Responsibilities of FSA Partner Connect Users*. The new user will receive their granted accesses after submitting the Access Form.

*Note:* The *Rules of Behavior* and *Privacy Act* in the prototype screenshot will be updated with the *Responsibilities of FSA Partner Connect Users* in production after the implementation of this functionality.

| m belo                                                                                                    | to FSA Partner Conn<br>ow to continue the ac                                                                                                    | count creation process.                                                                                                    | omplete the access                                             |                                                                                                    |
|----------------------------------------------------------------------------------------------------|----------------------------------------------------------------------------------------------------|----------------------------------------------------------------------------------------------------|----------------------------------------------------------------|----------------------------------------------------------------------------------------------------|
| Drgan                                                                                                    | ization Information                                                                                                    |                                                                                                    |                                                                |                                                                                                    |
| OPEIC<br>011050<br>INSTI<br>Univer<br>Colleg                                                                                                    | 9900<br>TUTION NAME<br>rsity of Oxford -St Antony's<br>re                                                                                                    | ORGANIZATION TYPE<br>Postaecondary Educational<br>Institution<br>ASSOCIATED CITY AND<br>COUNTRY                                                                                                    | ORGANIZATION NAME<br>University of Oxford-St Antony<br>College | CITY AND COUNTRY                                                                                                    |
| Jser I                                                                                                    | nformation                                                                                                    |                                                                                                    |                                                                |                                                                                                    |
| ll fields                                                                                                    | marked with an asterisk (*) ar                                                                                                    | e required.                                                                                                    |                                                                |                                                                                                    |
| First Na                                                                                                    | ame                                                                                                    | * Last Name                                                                                                    | Suffix                                                         |                                                                                                    |
| Michae                                                                                                    | L                                                                                                    | Angela                                                                                                    | Select Suffix 🗸                                                |                                                                                                    |
|                                                                                                    |                                                                                                    |                                                                                                    |                                                                |                                                                                                    |
| Busine                                                                                                    | ss Email Address                                                                                                    | * Phone Number                                                                                                    |                                                                |                                                                                                    |
| michae                                                                                                    | l.angela@test.com                                                                                                    | 7031112222                                                                                                    |                                                                |                                                                                                    |
| Date of                                                                                                    | Birth                                                                                                    | Lide and have a U.C. Could Council                                                                                                    | Marker                                                         |                                                                                                    |
| 01/11/2                                                                                                    | 024                                                                                                    | Too not have a c.s. social security                                                                                                    | Number                                                         |                                                                                                    |
|                                                                                                    |                                                                                                    | * SSN                                                                                                    | * Confirm SSN                                                  |                                                                                                    |
|                                                                                                    |                                                                                                    | ***-**-456 @                                                                                                    | ***-456 @                                                      |                                                                                                    |
| CCES<br>S<br>F                                                                                                    | s Requested<br>ystem Access<br>SA Partner Connect<br>Basin Access                                                                                                    |                                                                                                    |                                                                |                                                                                                    |
| S<br>F                                                                                                    | s Requested<br>ystem Access<br>SA Partner Connact<br>Basic Access<br>• Basic Access                                                                                                    |                                                                                                    |                                                                |                                                                                                    |
| CCES<br>S<br>F                                                                                                    | s Requested<br>ystem Access<br>SA Partner Connect<br>Basic Access<br>• Basic Access<br>ational Student Loan Data S                                                                                                    | ystem (NSLDS*)                                                                                                    |                                                                |                                                                                                    |
| S<br>F<br>N                                                                                                    | s Requested<br>ystem Access<br>SA Partner Connect<br>Basic Access<br>• Basic Access<br>ational Student Loan Data S<br>NSLDS Online                                                                                                    | ystem (NSLDS*)                                                                                                    |                                                                |                                                                                                    |
| S<br>S<br>N                                                                                                    | s Requested<br>ystom Access<br>SA Partner Connact<br>Basic Access<br>ational Student Loan Data S<br>NSLDS Online<br>• General Services                                                                                                    | ystem (NSLDS®)                                                                                                    |                                                                |                                                                                                    |
| CCCES:<br>S<br>F:<br>N<br>N<br>CCKNO<br>ease rev<br>Done                                                                                                    | s Requested<br>ystem Access<br>SA Partner Connect<br>Basic Access<br>ational Student Loan Data S<br>NSLDS Online<br>• General Services<br>wiledge and E-sign<br>riew the Rules of Behavior an<br>Rules of Behavior and                                                                                                    | ystem (NSLDS*)<br>d Privacy Act. You must view and<br>Privacy Act                                                                                                    | acknowledge them before proceeding.                            | -                                                                                                    |
| NCCES:<br>S<br>F:<br>N<br>N<br>N<br>CKNO<br>Case ren                                                                                                    | s Requested ystem Access SA Partner Connect Basic Access   Basic Access Basic Access ational Student Loan Data S NSLDS Online   General Services wleedge and E-sign view the Rules of Behavior and Rules of Behavior and Lacknowledge receipt of L responsibilities, and will come                                                                                                    | ystem (NSLDS*) d Privacy Act. You must view and Privacy Act. inderstand my Linked ru                                                                                                    | acknowledge them before proceeding.                            | Further understand that violation of these rules and responsibilities may be                                                        |
| N<br>N<br>N<br>N<br>N<br>N<br>N<br>N<br>N<br>N<br>N<br>N<br>N<br>N<br>N<br>N<br>N<br>N<br>N                                                                                                    | s Requested ystem Access SA Partner Connect Basic Access ational Student Loan Data S NSLDS Online • General Services wiledge and E-sign wilew the Rules of Behavior and Rules of Behavior and I acknowledge receipt 01, responsibilities, and will co                                                                                                    | d Privacy Act. You must view and<br>Privacy Act. You must view and<br>Privacy Act<br>merstand my<br>s. Department<br>s. permane<br>Student                                                                                                    | acknowledge them before proceeding.                            | Intribution of the formation of the second state, and/or rederations the second state, and/or rederations.                          |
| Access<br>F:<br>N<br>Ackno<br>ease ren<br>Oome                                                                                                    | s Requested ystem Access SA Partner Connect Basic Access  Basic Access Basic Access Basic Access Basic Access General Services General Services General Services Ischerowiedge receipt of t, responsibilities, and will co Rules of Behavior for the U or Education systems I acc Teryour full legal name exact                                                                                                    | ystem (NSLDS") d Privacy Act. You must view and Privacy Act nderstand my linked ru S. Department to discip ss. Perivacy Act ly as it appears below.                                                                                                    | acknowledge them before proceeding.                            | I further understand that violation of these rules and responsibilities may be prosecutable under local, state, and/or federal law. |
| Access<br>Finance<br>N<br>Accknoo<br>Conce<br>Done<br>Conce<br>Conce | s Requested  ystem Access SA Partner Connect Basic Access   Basic Access Basic Access Basic Access Basic Access   General Services   General Services   General Services    Autor of Behavior and Rules of Behavior and Rules of Behavior for the U of Education systems lacc   Errst Name Legal Last 7 al Angela                                                                                                    | ystem (NSLDS*)  d Privacy Act. You must view and Privacy Act. You must view and Privacy Act adversarian my Inderstand my Inderstand my Inderst | acknowledge them before proceeding.                            | Inther understand that violation of these rules and responsibilities may be prosecutable under local, state, and/or rederal law.    |
| Access<br>Finance<br>N<br>Accknoo<br>lease ren<br>Done<br>Done<br>Legal I<br>Michar                                                                                                    | s Requested  ystem Access SA Partner Connect Basic Access  a Basic Access Basic Access Basic Access Basic Access Control Student Loan Data S  NSLDS Online  Control Structure  Control Structure  Control S | ystem (NSLDS*)  d Privacy Act. You must view and a Privacy Act. You must view and a Privacy Act anderstand my student inderstand my inderstand my inderstand | acknowledge them before proceeding.                            | Inther understand that violation of these rules and responsibilities may be prosecutable under local, state, and/or rederal law.    |

Page 7